# Beknopte installatiehandleiding

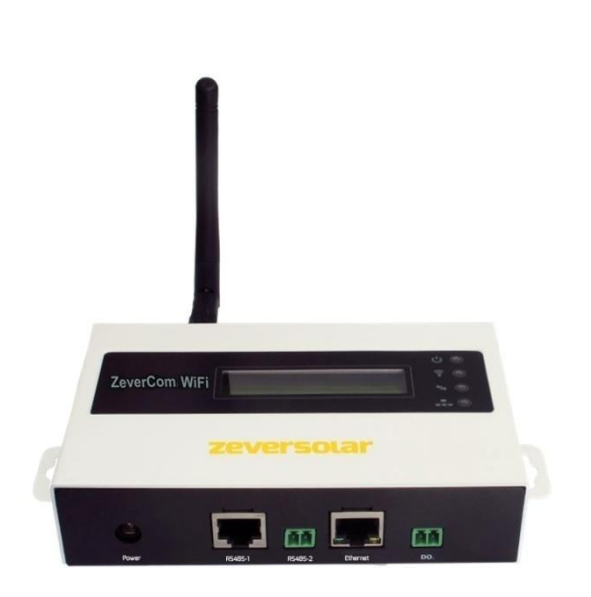

#### Aanwijzingen:

De paragrafen die zijn aangeduid met een \* zijn van toepassing op de ZeverCom WiFi.

U kunt de gebruiksaanwijzing downloaden op de ZEVERSOLAR-website (http://www.zeversolar.com).

De ZeverCom/ZeverCom WiFi kan via de volgende omvormers van stroom worden voorzien:

- Eversol TL1000~TL3000
- Evershine TL3680~TL5000
- Evershine TLC4000~6000
- Evershine TLC8000~10000
- Eversol TLC15~20K
- Zeverlution Pro 33K

#### 

Voorwaarden:

- De RS485-kabel is rechtstreeks verbonden met de ZeverCom/ZeverCom WiFi. De kabel mag niet langer zijn dan 20 m.
- Bij kabels langer dan 20 m moet er een aparte voedingseenheid worden gebruikt die aan de volgende vereisten voldoet:
  - De EMC- en laagspanningsrichtlijn van het Europees Parlement
  - Uitgangsspanning tussen 7,5 V en 12 V

- Uitgangsstroom van minstens 500 mA Ondersteunde internetbrowsers:
- Google Chrome vanaf versie 23.0
- Mozilla Firefox vanaf versie 3.6
- Microsoft Internet Explorer vanaf versie 8

## 1 Leveringsomvang

| Onderdeel                       | Aantal |
|---------------------------------|--------|
| ZeverCom/ZeverCom WiFi          | 1      |
| Beknopte installatiehandleiding | 1      |
| Garantiekaart                   | 1      |
| 2-polige stekker                | 1      |
| Schroef (ST4×25)                | 2      |
| Antenne (wifi-versie)           | 1      |
| Voedingseenheid (optioneel)     | 1      |

2 Registratie van de PV-installatie

Via Zevercloud kunt u uw PV-installatie online bewaken en de gebruiksgegevens van uw omvormer bekijken.

- 2.1 Account aanmaken
- 1 Start uw internetbrowser en ga naar http://www.zevercloud.com.
  - ☑ U ziet de homepage van Zevercloud.
  - 2 Volg de instructies op de website voor het
  - aanmaken van een account.

### 2.2 PV-installatie aanmaken

- 1. Log in op de Zevercloud-website.
- 2. Selecteer (Plant list).
- 3. Maak een nieuwe PV-installatie aan.

Opmerking: het serienummer (SN) en de registratiecode (RID) vindt u op het typeplaatje van de ZeverCom/ZeverCom WiFi.

2.3 Bewaking via de computer

Via Zevercloud kunt u de opgewekte hoeveelheid stroom en gebeurtenissen zien.

2.4 Bewaking via de app

Solarcloud is verkrijgbaar bij Google Play en in de App Store. Installeer de Solarcloud-app op uw mobiele apparaat om uw PV-installatie online te bewaken.

- 3 Aansluiting van de ZeverCom/ZeverCom WiFi
- \*3.1 Antenne monteren

Monteer de antenne.

3.2 Omvormer aansluiten

Aanvullend vereist materiaal:

- Afgeschermde ethernet-kabel (type CAT-5E of hoger)
- Voorwaarden:

- Er moet worden voldaan aan de richtlijnen voor gestructureerde bedrading volgens EIA/TIA-568.
- Er mogen niet meer dan 5 omvormers worden aangesloten op de ZeverCom/ZeverCom WiFi.
- Sluit de omvormers volgens het daisy-chain-principe aan op de ZeverCom/ZeverCom WiFi.

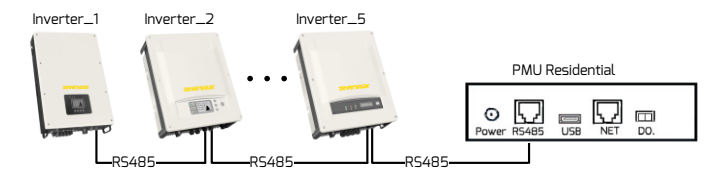

3.3 Via ethernet verbinden

Voorwaarde:

- De DHCP-functie van uw router is geactiveerd.
- Sluit de ZeverCom/ZeverCom WiFi aan op de router.

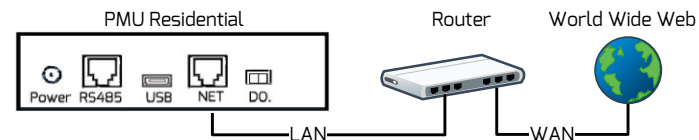

\*3.4 Via wifi verbinden

R5485 US8 NET DO.

PMU Residential

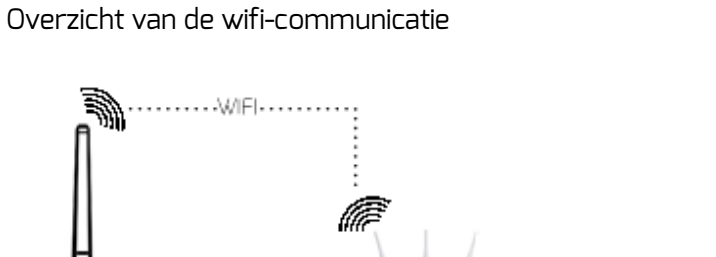

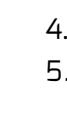

Wireless router

Voorwaarden:

0

- De ZeverCom/ZeverCom WiFi is ingeschakeld.
- 1. Open de wifi-pagina op uw mobiele apparaat.

☑ Er wordt een nieuw toegangspunt met de naam ZEVERSOLAR -\*\*\*\* weergegeven.

Opmerking: "\*\*\*\*" staat voor de laatste 4 cijfers van het serienummer.

- 2. Verbind het mobiele apparaat met het toegangspunt. Het wachtwoord is "zeversolar".
- 3. Start de internetbrowser en ga naar http://160.190.0.1.

☑ Er wordt een interne website geopend.

4. Selecteer een router in het gedeelte (Wireless).

☑ Het dialoogvenster Wachtwoord/security key

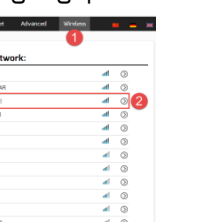

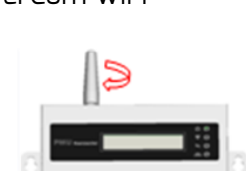

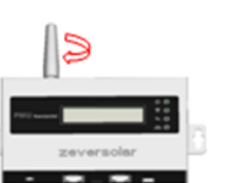

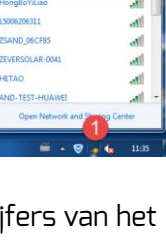

World Wide Web

verschijnt. Voer het wachtwoord van de router in om te verbinden.

- ☑ Het statuslampje op de wifi-pagina is groen en het wifi-ledje is geel.
- ☑ Dit betekent dat de ZeverCom/ZeverCom WiFi verbonden is met de wifi-router.

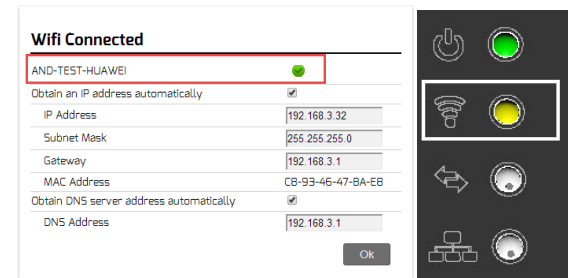

4 ZeverCom/ZeverCom WiFi monteren

Voorwaarden:

Een goede verbinding tussen de

ZeverCom/ZeverCom WiFi en de wifi-router. Het wifi-ledje is geel.

1. Kies een geschikte montagelocatie.

2. Markeer de positie van

de boorgaten op de

muur (afstand tussen

de boorgaten: 154mm).

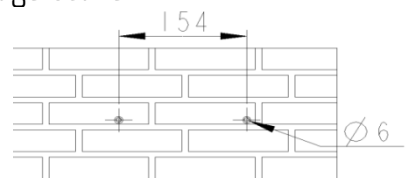

3. Boor de gaten (diameter: 6 mm, diepte: minstens 30 mm).

4. Verwijder het boorstof.

5. Sla de pluggen met een rubberen hamer in de boorgaten.

6. Draai de schroeven in tot ze nog 5 mm uitsteken.

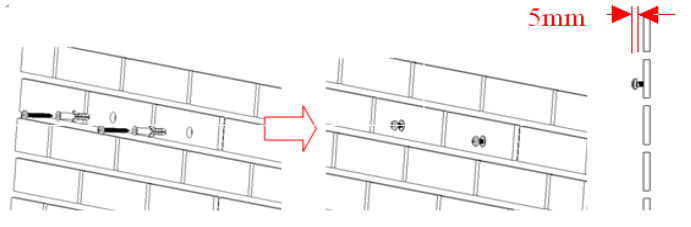

7. Hang de ZeverCom/ZeverCom WiFi op aan de schroeven.

8. Draai de schroeven vast.

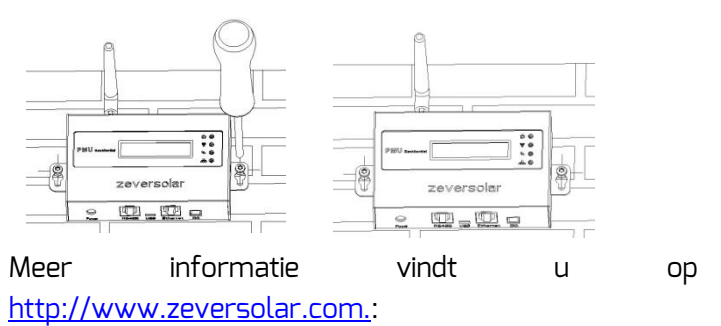